# Introduction to Advantage

Revised June 12, 2014

# <u>Contents</u>

| Logging In                            |
|---------------------------------------|
| The Suspense File7                    |
| Organization in Suspense              |
| Document Status Codes                 |
| Approval Levels                       |
| Last Document User                    |
| Accessing Documents from Suspense10   |
| Searching for documents               |
| Opening a Document                    |
| Correcting Errors on Documents        |
| Reviewing the Error14                 |
| Correcting Errors15                   |
| Apply Approvals16                     |
| Steps to Approve a Document           |
| Run Processing a Document17           |
| Removing Approvals                    |
| Deleting a Document                   |
| Delete a Document                     |
| Undelete a Document                   |
| Freeing a Document                    |
| Account Codes                         |
| Agency/Org23                          |
| Budget Fiscal Year Codes              |
| Fiscal Year24                         |
| Multi-Year25                          |
| Looking Up Account Code Information25 |
| Agency Table (AGC2)25                 |
| Organization Table (ORG2)27           |
| Suborganization Table (SORG)          |
| Object Table (OBJT)29                 |
| Subobject Table (SOBJ)                |
| Function Table (FUNC)                 |

# Logging In

Advantage requires two sets of User IDs and passwords. The first set is called the RACF/CICS User ID and password. These are generated by Computer Accounts. The password must be changed every 90 days. The second set is called the Advantage ID and password. These are assigned by the Advantage Helpline and do not change.

Launching Advantage will open the mainframe login window, also referred to as the Solve screen. Enter your RACF/CICS User ID and password and press Enter.

|       | 00         | 0000000 | 0     | 00000   | 000  | 00000 | 0000  | 000   | 0000000 | 000   | 0000 | 0000000 |
|-------|------------|---------|-------|---------|------|-------|-------|-------|---------|-------|------|---------|
|       | 0000       | 0000000 | 0 000 | 000000  | 000  | 000   | 000   | · · · | 000     |       | 0000 | 000000  |
|       | 0000       | 00      | 0000  | 0000    | 000  | >     | 000   |       | 000     | 00    | 0    | 00      |
|       | 000        | 0       | 0000  | 0000    | 000  |       | 000   | 00    | 0       | 000   | )    | 0       |
|       | 000        |         | 000   | 000     | 000  | C     | 000   | 000   |         | 000   |      |         |
|       | 0000       | 00      | 00    | 0000    | 000  | 0     | 000   | 000   | C       | 000   | 0    |         |
|       | 0000000000 | 000     | 0     | 0000    | 000  | 00    | 00    | 000   | 00      | 00000 | 0    |         |
|       | 0000000000 | 0000    | 0     | 000 000 | oc   | 00    | 00 00 | 0     | 000     | 0000  |      |         |
|       | 0000       | 0000    | 00    | 00 00   | o    | 000   | 000   | 1     | 000     | 0     |      |         |
|       | 000        | 000     | 000   | 000     |      | 000   | 000   |       | 000     |       |      |         |
| 0     | 000        | 0000    | 0000  | 000     | 0    | 0000  | 00    |       | 000     | C     | í.   |         |
| 00    | 0000       | 0000    | 0000  | 000     | 00   | 000   |       |       | 000     | 00    |      |         |
| 00000 | 000000     | 000000  | 000 0 | 0000000 | 0000 | 000   |       | 00    | 0000000 | 000   |      |         |
| 00000 | 0000       | 00000   | 000   | 0000000 | 000  | 0     |       | 00000 | 0000000 | 0     |      |         |

THIS SYSTEM IS ONLY FOR USE AUTHORIZED BY ASU

Enter Userid (or LOGOFF) ===> Password ===>

(C) 1981,2003 Computer Associates International, Inc., All rights reserved. NUM 10:32:07 IBM-3278-2 On the Menu screen, enter 11 in the Command field and press Enter.

|      |          |         | MAI : Primary Menu                | -    |
|------|----------|---------|-----------------------------------|------|
| Comm | and ===> |         | TUE 20-MAY-2014 10.3              | 5 23 |
|      |          |         | Press PF1 for Help                |      |
|      |          |         | Press FF2 for System Availability |      |
|      |          |         | Press PF3 or PF4 to SIGN OFF      |      |
|      | ID       | Session | ApplicationStatus-                |      |
|      | 3        | <->     | Administration TSO ACTIVE         |      |
|      | 9        | <->     | Administrative CICS INACTIVE      |      |
| _    | 10       | <->     | Human Resources System ACTIVE     |      |
|      | 11       | <->     | Production Advantage CICS ACTIVE  |      |
| _    | 1/       | <->     | Administrative Test CICS INACTIVE |      |
|      | 21       | <->     | Administrative QA CICS INACTIVE   |      |
|      | 22       | <->     | QAD TSO NOTAPPL                   |      |
|      | 23       | <->     | QAD CICSQA NOTAPPL                |      |
|      | 25       | <->     | Control-D ACTIVE                  |      |
|      | 26       | <->     | QAD CICSFINT NOTAPPL              |      |
|      | 28       | <->     | Advantage Test CICS ACTIVE        |      |
|      | 29       | <->     | QAD CICSPRD3                      |      |
|      | 30       | <->     | Control-M ACTIVE                  |      |
|      | 35       | <->     | QAD CICST                         |      |
|      | 41       | <->     | QAD Control-D NOTAPPL             |      |
|      | 42       | <->     | QAD Control-M NOTAPPL             |      |
|      |          |         | NUM 10:34:15 IBM-3278-2           |      |

A confirmation page will open to reenter your CICS password.

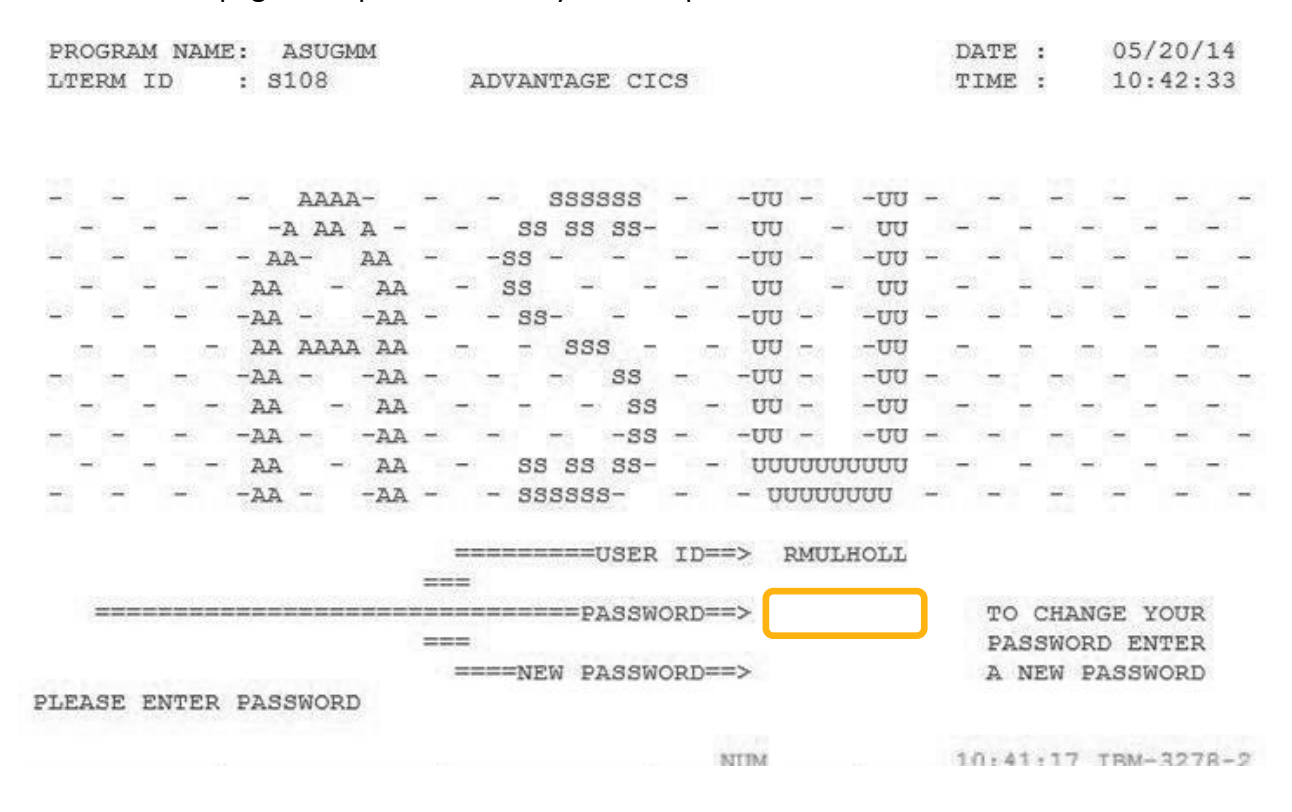

| PROGRAM NAME: | ASUGMP2 |                       | DATE                               | : 05/20/14      |
|---------------|---------|-----------------------|------------------------------------|-----------------|
| LTERM ID :    | S011    | ADVANTAGE CICS        | TIME                               | : 12:50:02      |
|               |         | MENU                  |                                    |                 |
|               | 1       |                       | LONG SKI                           |                 |
|               | 2. ADV  | ANTAGE PRODUCTION DAT | TABASE                             |                 |
|               | 3. ADV  | ANTAGE TRAINING DATAE | BASE                               |                 |
|               |         |                       |                                    |                 |
|               | X. LOG  | OFF/SIGNOFF           |                                    |                 |
|               |         |                       |                                    |                 |
|               |         |                       |                                    |                 |
|               | REQUES  | SELECT BY NU          | MBER OR LETTER<br>IDING FUNCTION F | KEY             |
|               |         | NUM                   | 12:48                              | 3:47 IBM-3278-2 |

On the Advantage Financial page, enter 1 in the Command field and your Advantage User ID and password. Press Enter.

| AAAZ  | AA  | DDD  | DDD  | VV   | VV   | AA   | AAAA  | NN   |    | NN    | TTTTTTTT  | A   | AAAAA   | GG | GGG    | EEEEEE |    |
|-------|-----|------|------|------|------|------|-------|------|----|-------|-----------|-----|---------|----|--------|--------|----|
| AA    | AA  | DD   | DD   | vv   | vv   | AA   | AA    | NNN  |    | NN    | TT        | AA  | AA      | GG | GG     | EE     |    |
| AA    | AA  | DD   | DD   | vv   | vv   | AA   | AA    | NNN  | N  | NN    | TT        | AA  | AA      | GG |        | EE     |    |
| AAAAZ | AAA | DD   | DD   | VV   | vv   | AAA  | ААААА | NN   | NN | NN    | TT        | AA  | АААААА  | GG | GGGG   | EEEEEE |    |
| AA    | AA  | DD   | DD   | VV   | VV   | AA   | AA    | NN   | NN | INN   | TT        | AA  | AA      | GG | GG     | EE     |    |
| AA    | AA  | DDD  | DDD  |      | V    | AA   | AA    | NN   | N  | NNN   | TT        | AA  | AA      | GG | GGG    | EEEEEE |    |
| FFFF  | FFF | IIII | IIII | NN   | N    | N A  | ААААА | NN   |    | NN    |           | : I | IIIIIII | A  | ААААА  | LL     | TM |
| FF    |     | I    | I    | NNN  | N    | N AA | A     | A NN | N  | NN    | I CC      |     | II      | AA | AA     | LL     |    |
| FFFF  | 5   | I    | I    | NNN  | N N  | N AA | A     | A NN | NN | NN    | I CC      |     | II      | AA | AA     | LL     |    |
| FF    |     | I    | I    | NN   | NN N | N AA | AAAAA | A NN | NN | NN NN | I CC      |     | II      | AA | АААААА | LL     |    |
| FF    |     | I    | I    | NN   | NNN  | N AA | . Ai  | A NN | N  | INNN  | I CC      |     | II      | AA | AA     | LL     |    |
| FF    |     | IIII | IIII | NN   | NN   | N AA | . Ai  | A NN |    | NNN   | a ccccccc | I   | IIIIIII | AA | AA     | LLLLL  | LL |
|       |     |      |      |      |      |      | REL   | ΕA   | S  | Е     | 2.0       |     |         |    |        |        |    |
|       |     |      |      |      |      | 1    | . MT  | I    |    |       |           |     |         |    |        |        |    |
|       |     |      |      |      |      | 2    | . DDI | M    |    |       | X. EX     | T   |         |    |        |        |    |
|       | COM | MAND | :    |      |      |      |       |      |    |       |           |     |         |    |        |        |    |
|       |     |      | USI  | ERID | :    |      |       |      | E  | PASS  | WORD:     |     |         |    |        |        |    |

On the Advantage CICS Menu, enter 2 in the Request and press Enter.

A successful login will open the Advantage Financial launch page. From here you can navigate to any table or document your access allows.

ACTION: H SCREEN: AFS1 USERID: RND1 05/20/14 01:14:56 PM AAAAAA DDDDDD VV VV AAAAAA NN NN TTTTTTTT AAAAAA EEEEEE GGGGG AA DD DD VV VV AA AA NNN AA NN TT AA AA GG GG EE TT AA AA AA DD DD VV VV AA AA NNNN NN AA GG EE AAAAAAAA DD DD VV VV AAAAAAAA NN NN NN TT AAAAAAAA GG GGGG EEEEEE AA DD DD VV VV AA AA NN NNNN TT AA AA GG GG EE AA AA DDDDDD AA V AA AA NN NNN TT AA AA GGGGG EEEEEE FFFFFFFF IIIIIII NN NN AAAAAA NN NN CCCCCCC IIIIIII AAAAAA LL TM TT NNN NN AA AA NNN NN CC TT AA AA T.T. 'ਜ'ਜ NNNN NN AA AA NNNN NN CC चचचचच TT II AA AA LL FF II NN NN NN AAAAAAA NN NN NN CC II AAAAAAA LL II NN NNNN AA AA NN NNNN CC FF II AA AA LL FF IIIIIII NN NNN AA AA NN NNN CCCCCCC IIIIIII AA AA LLLLLLL

RELEASE 2.0

PLEASE ENTER YOUR USERID ABOVE TO BEGIN. TYPE AN X NEXT TO THE OPTION YOU WISH TO PERFORM: ( ) MAIN - MAIN MENU ( ) GMSS - GENERAL MESSAGES ( ) AMSS - AGENCY MESSAGES

To open a table (i.e. Suspense, Vendor Name), enter L in the Action field and the Table ID in the Screen field. To open the Suspense table, enter L in Action and SUSF in Screen and press Enter.

ACTION: 1 SCREEN: susf USERID: RND1 05/20/14 01:14:56 PM VV AAAAA NN NN TTTTTTTT AAAAAA AAAAAA DDDDDD VV GGGGG EFFEFE AA DD DD VV VV AA AA NNN NN TT AA AA GG GG EE AA AA DD DD VV VV AA AA NNNN NN TT AA AA GG EE AA DD VV VV AAAAAAA NN NN NN AAAAAAA DD TT AAAAAAA GG GGGG EEEEEE DD VV VV AA AA NN NNNN TT AA AA GG AA AA DD GG EE AA AA DDDDDD V AA AA NN NNN TT AA AA GGGGG EEEEEE NN AAAAAA NN NN CCCCCCC IIIIIIII AAAAAA LL FFFFFFFF IIIIIII NN TM AA NNN NN CC II AA TT NNN NN AA AA T.T. FF AA FFFFFF II NNNN NN AA AA NNNN NN CC II AA LL FF II NN NN NN AAAAAAA NN NN NN CC II AAAAAAA LL NN NNNN AA AA NN NNNN CC FF II II AA AA LL NNN CCCCCCC IIIIIIII AA FF IIIIIII NN NNN AA AA NN AA LLLLLLL

RELEASE 2.0

PLEASE ENTER YOUR USERID ABOVE TO BEGIN. TYPE AN X NEXT TO THE OPTION YOU WISH TO PERFORM: ( ) MAIN - MAIN MENU ( ) GMSS - GENERAL MESSAGES ( ) AMSS - AGENCY MESSAGES ACTION: R SCREEN: SUSF USERID: RND1 FUNCTION: ORG: 05/20/14 01:17:27 PM

| S<br>E |      | BATCH |        |      | DOCT | JMENT       |       |       |        | T.2.90 | PROCESS  |
|--------|------|-------|--------|------|------|-------------|-------|-------|--------|--------|----------|
| EL     | TYPE | AGCY  | NUMBER | TYPE | AGCY | NUMBER      | STAT  | APPRV | DATE   | USER   | (YYMMDD) |
| -      |      |       |        |      |      |             |       |       |        |        |          |
|        |      |       | 20     | AI   | AG1  | AG102000001 | REJCT | 00000 | 140514 | ARTI   |          |
|        |      | 2     | 1      | Al   | AU5  | AU502000027 | REJCT | 00000 | 130816 | TEEZ   |          |
|        | -    |       | 4      | Al   | AWS  | AWS02000003 | REJCT | 00000 | 140520 | DJM2   |          |
|        |      |       | 2      | Al   | AWI  | AW102000062 | PEND4 | YOOAA | 140520 | DJM2   |          |
|        | 4    |       |        | Ai   | AW1  | AW102000063 | REJCT | 00000 | 140520 | DJ142  |          |
|        |      | *     |        | Al   | BJ1  | BJ102000376 | REJCT | 00000 | 131220 | EXY1   |          |
|        |      |       |        | A1   | BJ1  | BJ102000385 | PEND1 | AOOAA | 140513 | SXS9   |          |
|        |      | - 10  |        | Al   | BJ1  | BJ102000386 | PEND4 | YOUAA | 140514 | EXY1   |          |
|        | -    |       | -      | Al   | BJI  | BJ102000388 | REJCT | 00000 | 140514 | SXS9   |          |
|        |      |       |        | AL   | BJ1  | BJ102000389 | PEND4 | YOOAA | 140519 | EXY1   |          |
|        | 26   | 1     | 1      | Al   | CG1  | CG102000012 | REJCT | 00000 | 131125 | GVN1   |          |

#### DOCUMENT SUSPENSE

### **The Suspense File**

The Document Suspense file is the repository where documents are held when they need corrections or further processing. When a document has been accepted into the system, the document will appear in Suspense until nightly processing occurs. This means that on the following business day, you will no longer find that document in Suspense. An accepted document will update open tables and ledgers immediately so information from your document will appear as header, line, and/or commodity information on the appropriate tables.

| A  | CTION  | R       | SCREEN: | SUSF | USER: | ID: RND1    |       | 05/20 | 0/14 0 | 1:17:27 | PM       |
|----|--------|---------|---------|------|-------|-------------|-------|-------|--------|---------|----------|
| FU | JNCTIC | ON:     |         |      | OI    | RG:         |       |       |        |         |          |
|    |        |         |         | D    | 001   | UMENT S     | USP   | ENS   | E      |         |          |
| SP |        | BATC    | н       |      | DOCI  | UMENT       |       |       | TAOM   | TROM    | PROCESS  |
| L  | TYPE   | AGCY    | NUMBER  | TYPE | AGCY  | NUMBER      | STAT  | APPRV | DATE   | USER    | (YYMMDD) |
| -  |        |         |         |      |       |             |       |       |        |         |          |
|    |        | -       |         | A1   | AGI   | AG102000001 | REJCT | 00000 | 140514 | ARTI    |          |
|    |        |         | 1       | Al   | AU5   | AU502000027 | REJCT | 00000 | 130816 | TEE2    |          |
|    | -      |         | 4       | Al   | AWS   | AWS02000003 | REJCT | 00000 | 140520 | DJM2    |          |
|    |        | 1       | 2       | Al   | AW1   | AW102000062 | PEND4 | YOOAA | 140520 | DJM2    |          |
|    | -      | -       |         | A1   | AW1   | AW102000063 | REJCT | 00000 | 140520 | DJM2    |          |
|    |        |         |         | Al   | BJ1   | BJ102000376 | REJCT | 00000 | 131220 | EXY1    |          |
|    |        | -       |         | A1   | BJ1   | BJ102000385 | PEND1 | AOOAA | 140513 | SXS9    |          |
|    |        | - 160.5 |         | Al   | BJ1   | BJ102000386 | PEND4 | YODAA | 140514 | EXY1    |          |
|    | -      | -       | 1       | A1   | BJI   | BJ102000388 | REJCT | 00000 | 140514 | SXS9    |          |
|    |        | 142     |         | AL   | BJ1   | BJ102000389 | PEND4 | YOOAA | 140519 | EXY1    |          |
|    | 26     | 140     | 4       | AI   | CG1   | CG102000012 | REJCT | 00000 | 131125 | GVN1    |          |

### **Organization in Suspense**

The Suspense file is sorted by the Document ID consisting of document type, document agency, and document number. Document types are ordered alphabetically with PO documents coming before PV documents and RC documents. Within each document type, documents are sorted alphabetically by agency and document number.

ACTION: R SCREEN: SUSF USERID: RND1 05/20/1 FUNCTION: ORG:

05/20/14 01:17:27 PM

DOCUMENT SUSPENSE

| s      |      | BATCI | H      |       | DOCI | UMENT       |           |       |              | 7.3.00       | PROCESS          |  |
|--------|------|-------|--------|-------|------|-------------|-----------|-------|--------------|--------------|------------------|--|
| E<br>L | TYPE | AGCY  | NUMBER | TYPE  | AGCY | NUMBER      | STAT      | APPRV | LAST<br>DATE | LAST<br>USER | DATE<br>(YYMMDD) |  |
|        |      |       |        | 202 0 |      |             | TRUE STOR |       |              |              |                  |  |
|        |      | +     | *      | A1    | AG1  | AG102000001 | REJCT     | 00000 | 140514       | ARTI         |                  |  |
|        |      | 2     |        | A1    | AU5  | AU502000027 | REJCT     | 00000 | 130816       | TEE2         |                  |  |
|        | -    |       | 2.5    | Al    | AWS  | AWS02000003 | REJCT     | 00000 | 140520       | DJM2         |                  |  |
|        |      |       | 2      | Al    | AW1  | AW102000062 | PEND4     | YOOAA | 140520       | DJM2         |                  |  |
|        | -    | -     | 2      | A1    | AW1  | AW102000063 | REJCT     | 00000 | 140520       | DJM2         |                  |  |
|        |      |       |        | Al    | BJ1  | BJ102000376 | REJCT     | 00000 | 131220       | EXY1         |                  |  |
|        |      | -     |        | A1    | BJ1  | BJ102000385 | PEND1     | AOOAA | 140513       | SXS9         |                  |  |
|        |      |       |        | Al    | BJ1  | BJ102000386 | PEND4     | YOUAA | 140514       | EXY1         |                  |  |
|        |      | -     | 1      | A1    | BJI  | BJ102000388 | REJCT     | 00000 | 140514       | SXS9         |                  |  |
|        |      |       |        | AL    | BJ1  | BJ102000389 | PEND4     | YOUAA | 140519       | EXY1         |                  |  |
|        | 15   | 20    | 4      | Al    | CG1  | CG102000012 | REJCT     | 00000 | 131125       | GVN1         |                  |  |

### **Document Status Codes**

The document status code indicates where a document is in the approval process.

<u>ACCPT</u> – The document has been successfully processed and was accepted by Advantage. No changes can be made to the document. Information from this document is now on the open tables.

HELD – The document is being held and is not ready for approvals.

DELET – The document is scheduled for deletion.

<u>REJCT</u> – The document contains errors and cannot be approved until corrections are made.

<u>SCHED</u> – The document was approved but has not been fully processed.

<u>PEND#</u> - The document is waiting for approvals at the listed level. PEND1 indicates that Level 1 approval is required. PEND4 indicates that Level 4 approval is required. PEND5 indicates that Level 5 approval is required.

# **Approval Levels**

ASU uses three approval levels to approve documents. These can be applied when the document is in Pending status.

<u>Level 1</u> – This approval is applied on a document by departmental users for the agency/org. A user with a DAT1 Advantage profile can apply Level 1 approval on RC and VE documents. A MGR1 profile is required to apply Level 1 approval for other documents.

<u>Level 4</u> – This approval is applied by Accounts Payable on PV documents after they have received all necessary backup information. The Advantage Helpline will apply Level 4 approval on VE documents. Accountants apply Level 4 approval on other documents such as J1 or IX documents.

Level 5 – This approval is applied by Accounting Managers.

Different levels of approval are required for different documents. The Suspense file will show which approvals are necessary using a series of Y, A, and O indicators in the Approval column.

- A Approval required at that level
- Y Approval applied at that level
- 0 Approval not required at that level

| ACTION: | R  | SCREEN: | SUSF | USERID: | RND1 |
|---------|----|---------|------|---------|------|
| FUNCTIO | N: |         |      | ORG:    |      |

05/20/14 01:17:27 PM

#### DOCUMENT SUSPENSE

| S | 5    | ВАТСН |        |      | DOCUMENT |             |       |       | 7 7 0 0 | 7.3.00 | PROCESS  |
|---|------|-------|--------|------|----------|-------------|-------|-------|---------|--------|----------|
| L | TYPE | AGCY  | NUMBER | TYPE | AGCY     | NUMBER      | STAT  | APPRV | DATE    | USER   | (YYMMDD) |
| - |      |       |        |      |          |             |       |       |         |        |          |
|   |      |       | ¥0     | AI   | AG1      | AG102000001 | REJCT | 00000 | 140514  | ARTI   |          |
|   |      | 2     |        | Al   | AU5      | AU502000027 | REJCT | 00000 | 130816  | TEEZ   |          |
|   | -    |       | 42     | Al   | AWS      | AWS0200003  | REJCT | 00000 | 140520  | DJM2   |          |
|   |      |       |        | Al   | AW1      | AW102000062 | PEND4 | YOOAA | 140520  | DJM2   |          |
|   | -    |       |        | A1   | AW1      | AW102000063 | REJCT | 00000 | 140520  | DJM2   |          |
|   |      |       | *      | Al   | BJ1      | BJ102000376 | REJCT | 00000 | 131220  | EXY1   |          |
|   |      | -     |        | A1   | BJ1      | BJ102000385 | PEND1 | AOOAA | 140513  | SXS9   |          |
|   |      | 100   |        | Al   | BJ1      | BJ102000386 | PEND4 | YOUAA | 140514  | EXY1   |          |
|   | -    | -     | -      | A1   | BJI      | BJ102000388 | REJCT | 00000 | 140514  | SKS9   |          |
|   |      | 140   |        | AL   | BJ1      | BJ102000389 | PEND4 | YOUAA | 140519  | EXY1   |          |
|   | 14   |       | 1      | AI   | CG1      | CG102000012 | REJCT | 00000 | 131125  | GVN1   |          |

#### Last Document User

The Last Date and Last User indicate the date a document was last modified or approved and by what user. The User ID is the Advantage ID of the user who last modified or approved the document.

ACTION: R SCREEN: SUSF USERID: RND1 FUNCTION: ORG: 05/20/14 01:17:27 PM

DOCUMENT SUSPENSE

| SE |      | BATCI | H      |      | DOCT | JMENT       |       |       | T.A ST | LAST | PROCESS<br>DATE |
|----|------|-------|--------|------|------|-------------|-------|-------|--------|------|-----------------|
| L  | TYPE | AGCY  | NUMBER | TYPE | AGCY | NUMBER      | STAT  | APPRV | DATE   | USER | (YYMMDD)        |
| -  |      |       |        |      |      |             |       |       |        |      |                 |
|    | 120  | 542   | 20     | Al   | AG1  | AG102000001 | REJCT | 00000 | 140514 | ARTI |                 |
|    |      | 2     | -      | Al   | AU5  | AU502000027 | REJCT | 00000 | 130816 | TEE2 |                 |
|    | -    |       | 42     | Al   | AWS  | AWS0200003  | REJCT | 00000 | 140520 | DJM2 |                 |
|    |      |       |        | Al   | AW1  | AW102000062 | PEND4 | YOOAA | 140520 | DJM2 |                 |
|    | +    |       | 1.     | Ai   | AW1  | AW102000063 | REJCT | 00000 | 140520 | DJM2 |                 |
|    |      |       |        | Al   | BJ1  | BJ102000376 | REJCT | 00000 | 131220 | EXY1 |                 |
|    |      | -     |        | A1   | BJ1  | BJ102000385 | PEND1 | AOOAA | 140513 | SXS9 |                 |
|    |      | 100   |        | Al   | BJ1  | BJ102000386 | PEND4 | YOOAA | 140514 | EXY1 |                 |
|    | -    | -     | 2      | A1   | BJI  | BJ102000388 | REJCT | 00000 | 140514 | SXS9 |                 |
|    |      |       |        | AL   | BJ1  | BJ102000389 | PEND4 | YOUAA | 140519 | EXY1 |                 |
|    | 16   |       | 1      | Al   | CG1  | CG102000012 | REJCT | 00000 | 131125 | GVN1 |                 |

### **Accessing Documents from Suspense**

#### **Searching for documents**

To search for a document in the Suspense file, you will need to know the document type and agency.

In the Action field, enter an "S" for search.

| ACTION: | s SCREEN:   | SUSE 1 | USERID: | RND1   |                       | 05/21 | /14 0 | 8:48:12 A | М        |
|---------|-------------|--------|---------|--------|-----------------------|-------|-------|-----------|----------|
| FUNCTIC | N:          |        | ORG:    |        |                       |       |       |           |          |
|         |             | D      | осим    | ENT    | SUSP                  | ENS   | E     |           |          |
| S       | BATCH       |        | DOCUMEN | 4T     |                       |       |       |           | PROCESS  |
| E       |             |        |         |        | And The second states |       | LAST  | LAST      | DATE     |
| L TYPE  | AGCY NUMBER | TYPE 2 | AGCY    | NUMBER | STAT                  | APPRV | DATE  | USER      | (YYMMDD) |
|         |             |        |         |        |                       | 2000  |       |           |          |

# Tab down to the field under Document Type.

ACTION: S SCREEN: SUSF USERID: RND1 FUNCTION: ORG: 05/21/14 08:48:12 AM

| S  |      | BATCI | H      |      | DOC  | UMENT       |       |       |              |              | PROCESS          |
|----|------|-------|--------|------|------|-------------|-------|-------|--------------|--------------|------------------|
| EL | TYPE | AGCY  | NUMBER | TYPE | AGCY | NUMBER      | STAT  | APPRV | LAST<br>DATE | LAST<br>USER | DATE<br>(YYMMDD) |
| 12 | 0000 |       |        | -    |      |             |       | 0.000 |              |              |                  |
|    | G    |       | 343    | A1   | AGI  | AG102000001 | REJCT | 00000 | 140514       | ART1         |                  |
|    |      | -     | 122    | A1   | AU5  | AU502000027 | REJCT | 00000 | 130816       | TEE2         |                  |
|    |      |       |        | Al   | AWS  | AW80200003  | REJCT | 00000 | 140520       | DJM2         |                  |
|    | 4    | -     | 4      | A1   | AWS  | AWS02000004 | REJCT | 00000 | 140520       | DJM2         |                  |
|    |      |       | *      | Al   | AW1  | AW102000062 | PEND4 | YOOAA | 140520       | DJM2         |                  |
|    |      | -     | -      | A1   | AW1  | AW10200063  | PEND1 | A00AA | 140520       | AML2         |                  |
|    |      | *     |        | A1   | AW1  | AW102000064 | PENDI | ACOAA | 140520       | AML2         |                  |
|    | 1    | 1     | 12     | A1   | BJ1  | BJ102000376 | REJCT | 00000 | 131220       | EXY1         |                  |
|    | 4    |       |        | Al   | BJ1  | BJ102000385 | PEND1 | ACOAA | 140513       | SXS9         |                  |
|    | 4    | 2     | 1      | A1   | BJ1  | BJ102000388 | REJCT | 00000 | 140514       | SXS9         |                  |
|    |      | 8     |        | A1   | CG1  | CG102000012 | REJCT | 00000 | 131125       | GVN1         |                  |
|    |      |       |        |      |      |             |       |       |              |              |                  |

#### DOCUMENT SUSPENSE

Enter the document type and tab over to enter the agency. If known, enter the beginning or entire document number. Otherwise, press Enter to search.

ACTION: S SCREEN: SUSF USERID: RND1 FUNCTION: ORG: 05/21/14 08:53:46 AM

| D | 0 | C | U | Μ | E | N | т | S | U | S | P | E | N | S | E |  |
|---|---|---|---|---|---|---|---|---|---|---|---|---|---|---|---|--|

| S |      | BATCI | н      |      | DOCUMENT |             |       |       |        |      | PROCESS  |  |
|---|------|-------|--------|------|----------|-------------|-------|-------|--------|------|----------|--|
| E | TYPE | AGCY  | NUMBER | TYPE | AGCY     | NUMBER      | STAT  | APPRV | DATE   | USER | (YYMMDD) |  |
| - |      |       |        | j1   | wv1      |             |       |       |        |      |          |  |
|   | 10   |       | 140    | Al   | AG1      | AG102000001 | REJCT | 00000 | 140514 | ART1 |          |  |
|   |      | -     | -      | A1   | AU5      | AU502000027 | REJCT | 00000 | 130816 | TEE2 |          |  |
|   | 4    | 2     |        | AI   | AWS      | AWS02000003 | REJCT | 00000 | 140520 | DJM2 |          |  |
|   |      | -     | 1223   | A1   | AWS      | AWS02000004 | REJCT | 00000 | 140520 | DJM2 |          |  |
|   |      |       |        | Al   | AW1      | AW102000062 | PEND4 | YOOAA | 140520 | DJM2 |          |  |
|   | 4    |       | 4      | A1   | AW1      | AW102000063 | PEND1 | AOOAA | 140520 | AML2 |          |  |
|   |      |       |        | A1   | AW1      | AW102000064 | PEND1 | AGOAA | 140520 | AML2 |          |  |
|   |      | 1     | -      | A1   | BJ1      | BJ102000376 | REJCT | 00000 | 131220 | EXY1 |          |  |
|   |      |       |        | A1   | BJ1      | BJ102000385 | PEND1 | AOOAA | 140513 | SXS9 |          |  |
|   | ÷.   | -     | 4      | A1   | BJ1      | BJ102000388 | REJCT | 00000 | 140514 | sxs9 |          |  |
|   | 1    |       |        | AI   | CG1      | CG102000012 | REJCT | 00000 | 131125 | GVN1 |          |  |

All documents beginning with that document type, agency, and document number will display.

ACTION: R SCREEN: SUSF USERID: RND1 FUNCTION: ORG: 05/21/14 08:55:47 AM

| S | constant. | BATCI | Ŧ      |      | DOCI | JMENT       |        |       | тъст   | T.7 900 | PROCESS  |  |
|---|-----------|-------|--------|------|------|-------------|--------|-------|--------|---------|----------|--|
| L | TYPE      | AGCY  | NUMBER | TYPE | AGCY | NUMBER      | STAT   | APPRV | DATE   | USER    | (YYMMDD) |  |
| 3 |           |       |        | 1000 |      |             | 100000 |       |        |         |          |  |
|   |           | 8     | × (    | J1   | WV1  | WV102000288 | PEND1  | AGOAA | 130816 | LNT2    |          |  |
|   | 24        | -     | 121    | J1   | WV1  | WV102000323 | PENDÍ  | ACOAO | 140401 | SGA3    |          |  |
|   |           | +     |        | J1   | WV1  | WV102000324 | PENDI  | ACOAA | 140404 | CATI    |          |  |
|   | -         |       | -      | J1   | WV1  | WV102000334 | REJCT  | 00000 | 140501 | SAM4    |          |  |
|   |           |       |        | J1   | WV1  | WV102000335 | REJCT  | 00000 | 140514 | KS01    |          |  |
|   |           |       |        | J1   | MA2  | WV502000227 | PEND4  | YOOAA | 140520 | RGG1    |          |  |
|   | *         | *     |        | J1   | WV5  | W7502000228 | REJCT  | 00000 | 140520 | SAM4    |          |  |
|   | 4         |       | 2      | J1   | WVS  | WV502000229 | REJCT  | 00000 | 140520 | SAM4    |          |  |
|   |           | *     |        | J1   | WV5  | WV502000230 | REJCT  | 00000 | 140520 | SAM4    |          |  |
|   | -         |       | 123    | J1   | WZS  | WZS02000017 | PEND4  | YOOAA | 121019 | MMB1    |          |  |
|   | -         | 100   |        | J1   | WZS  | W2302000018 | PEND4  | YOOAA | 121019 | MMB1    |          |  |
|   |           |       |        |      |      |             |        |       |        |         |          |  |

#### DOCUMENT SUSPENSE

### **Opening a Document**

To open a document in Suspense enter "S" in the Action field to search and tab down to the document. There are two ways to select the document: (1) enter an "x" in the SEL column on the document row or (2) tab until the cursor is over the document number. Press Enter after the document is selected.

#### Method 1:

| A(<br>FU | CTION<br>UNCTIO | : s<br>ON: | SCREEN: | SUSF | USER:<br>OI | ID: RND1<br>RG: |         | 05/2    | 1/14 0 | 8:55:47 | AM       |
|----------|-----------------|------------|---------|------|-------------|-----------------|---------|---------|--------|---------|----------|
|          |                 |            |         | D    | OCI         | UMENT           | នបនរ    | PENS    | E      |         |          |
| SE       |                 | BATC       | H       |      | DOC         | UMENT           |         |         | LAST   | LAST    | PROCESS  |
| L        | TYPE            | AGCY       | NUMBER  | TYPE | AGCY        | NUMBER          | STAT    | APPRV   | DATE   | USER    | (YYMMDD) |
| 16.202   |                 |            |         | 1.22 |             |                 |         |         |        |         |          |
| х        |                 | 140        | 34,1    | J1   | WVI         | W7102000288     | B PEND: | L AOOAA | 130816 | LNT2    |          |
|          | -               | -          | 1       | 31   | MAJ         | WV102000323     | PEND:   | A00A0   | 140401 | SGA3    |          |
|          |                 |            | ×.      | J1   | WV1         | WV102000324     | 9 PENDI | ADOAA   | 140404 | CAT1    |          |

Method 2:

| A0<br>FU | TION:   | : s S | BCREEN: | SUSF     | USER:<br>OI | ID:<br>RG: | RN  | 1D1   |            |    |              | C        | )5/2         | 1/14 0           | 9:38:56      | AM       |
|----------|---------|-------|---------|----------|-------------|------------|-----|-------|------------|----|--------------|----------|--------------|------------------|--------------|----------|
|          |         |       |         | D        | oct         | IJМ        | E   | N T   | S          | υ  | S P          | E        | N S          | E                |              |          |
| S        | An said | BATCI | H       | -        | DOCT        | UMEI       | T   |       | 100        |    |              |          |              | T 3 0 0          | T 3 00       | PROCESS  |
| L        | TYPE    | AGCY  | NUMBER  | TYPE     | AGCY        |            | NU  | ЛМВЕР | 2          | SI | TAT          | AF       | PRV          | DATE             | USER         | (YYMMDD) |
| ſ        |         |       | 14      | 51       | WV1         | WV.        | 102 | 20002 | 288        | PE | INDI         | AC       | OAA          | 130816           | LNT2         |          |
|          | 1       | 1     |         | J1<br>J1 | WVI<br>WVI  | WV.<br>WV  | 102 | 20003 | 323<br>324 | PE | INDI<br>ENDI | AC<br>AC | UAU<br>()0AU | 140401<br>140404 | SGA3<br>CAT1 |          |
|          |         |       |         | J1       | WV1         | WV.        | 102 | 20003 | 334        | RE | JOT          | 00       | 0000         | 140501           | SAM4         |          |

The document will open to the header page.

| FUNCTION:     | DOCID:          | J1 WV1      | WV102000288   | 05/21/14    | 09:42:38 AM |
|---------------|-----------------|-------------|---------------|-------------|-------------|
| STATUS: PEND1 | BATID:          |             | ORG:          |             |             |
| H-            | JOURN           | IAL VOUCHER | R INPUT FORM  |             |             |
| JV DATE:      | ACCTG PRD:      | BUI         | GET FY: REV   | ERSAL DATE: |             |
| ACTION:       | BUDGET OVERRIDE | IND:        | COMMENTS:     |             |             |
| DEBIT I       | OOC TOTAL:      | 0.00        | CREDIT DOC T  | OTAL:       | 0.00        |
| CALC DEN      | BIT TOTAL:      | 0.00        | CALC CREDIT T | OTAL:       | 0.00        |
|               |                 |             |               |             |             |

| H*S401-READY  | FOR | APPROVAL | 1 | H*S404-READY | FOR | APPROVAL | 4 |
|---------------|-----|----------|---|--------------|-----|----------|---|
| H*\$405-READY | FOR | APPROVAL | 5 |              |     |          |   |

### **Correcting Errors on Documents**

Errors may occur when documents are created. Usually the cause of the error is missing, incomplete, or erroneous data found in one or more fields of the document. Advantage checks fields for completeness and adherence to use of predetermined codes that are setup for each document.

A single error may generate several messages, each with a separate code. Error messages are provided to help you determine what is wrong with a document.

Check the following for accuracy, completion, and location within the fields of the document. These are the most common source of document errors.

- Vendor Code
- Dollar Amounts
- Agency/Org
- Object/Subobject Code
- Line Number

### **Reviewing the Error**

Documents that contain errors will display the error message. More detail for an error message can be accessed by entering "S" in the Function field and placing the cursor over the error message and pressing Enter.

| FUNCTION: S     DOCID: PO     AG1     AG102000980       STATUS: REJCT     BATID:     ORG:       H-     PURCHASE ORDER INPUT FORM                                                                                                    | 04/08/14 02:07:31 PM<br>001-001 OF 001                                          |
|----------------------------------------------------------------------------------------------------|---------------------------------------------------------------------------------|
| PO DATE: ACCTG PRD: BUDGET FY:<br>ACTION: E ORDER TYPE: 1<br>VENDOR: RESIDENCE NAME: RESIDENCE LIFE<br>INT IND: Y SELLER FUND: 2040 SELLER AGE<br>CALCULATED DOC TOTAL: 3.00 DOC TO<br>LN REF RQ<br>NO NUMBER FUND AGCY ORG/SUB APPR UNIT ACTV | COMMENTS: ANNIE 5-2334<br>NCY: NM2<br>TAL: 300.00<br>JOB<br>FUNC OBJ/SUB NUMBER |
| TEXT RPT CAT UNITS DESCRIPTION                                                                                                    | AMOUNT I/D                                                                      |
| 01- 01 1150 AG1 1001 AG11001A<br>ACCOMMODATIONS FOR INTERVIEW                                                                                                    | 7390 31<br>EE 3.00                                                              |
| 03-                                                                                                    |                                                                                 |
| HC90 E-DOC TOTAL NOT = DETAIL                                                                                                    |                                                                                 |

The Error Message Explanation page will open to provide more detail on the error message.

| ERROR MESSAGE EXPLANATION<br>ERROR CODE= C900E ERROR MESSAGE: DOC TOTAL NOT = DETAIL<br>The document total entered in the header section must<br>equal the total of all line amounts on the document as<br>computed by the system. Correct the document total (it is<br>the unsigned net amount of all line amounts). |
|----------------------------------------------------------------------------------------------------|
| ERROR CODE= C900E ERROR MESSAGE: DOC TOTAL NOT = DETAIL<br>The document total entered in the header section must<br>equal the total of all line amounts on the document as<br>computed by the system. Correct the document total (it is<br>the unsigned net amount of all line amounts).                              |
|                                                                                                    |

To return to the document, enter "E" in the Function field and press Enter or press F3.

### **Correcting Errors**

Open the document and review any errors at the bottom of the document.

 
 FUNCTION:
 DOCID: PO
 AG1
 AG102000980
 04/08/14
 04:01:57
 PM

 STATUS: REJCT
 BATID:
 ORG:
 001-001
 OF
 001

 H PURCHASE
 ORDER
 INPUT
 FORM
 AG1
 AG102000980
 04/08/14
 04:01:57
 PM
 FUNCTION: H-PO DATE: ACCTG PRD: BUDGET FY: ACTION: E ORDER TYPE: 1 COMMENTS: ANNIE 5-2334 VENDOR: RESIDENCE NAME: RESIDENCE LIFE INT IND: Y SELLER FUND: 2040 SELLER AGENCY: NM2 CALCULATED DOC TOTAL: 3.00 DOC TOTAL: 300.00 LNREF RQ JOB NO NUMBER FUND AGCY ORG/SUB APPR UNIT ACTV FUNC OBJ/SUB NUMBER \_\_\_\_\_ \_\_\_ \_\_\_\_ \_\_\_\_ \_\_\_\_ \_\_\_\_ \_\_\_\_\_ TEXT RPT CAT UNITS DESCRIPTION AMOUNT I/D \_\_\_\_ \_\_\_\_ \_\_\_\_\_ \_\_\_ \_\_\_\_\_ 1150 AG1 1001 AG11001A 7390 31 01- 01 ACCOMMODATIONS FOR INTERVIEWEE 3.00 02-03-A--\*HS72-DOCUMENT IN USE A--\*HS60-DOCUMENT MARKED FOR READ ONLY H--C900E-DOC TOTAL NOT = DETAIL

Correct any errors and edit the document (F7).

# **Apply Approvals**

### **Steps to Approve a Document**

Edit the document (F7) to move to PEND1 status. The document message should read "Ready for Approval 1."

| FUNCTION:DOCIISTATUS:PEND1BATIIH-PURCHASE                                                                                                    | D: PO AG1 AG102000980 0<br>D: ORG:<br>C ORDER INPUT FORM                                                                                 | 4/09/14 02:14:06 PM<br>001-001 OF 001                        |
|----------------------------------------------------------------------------------------------------|----------------------------------------------------------------------------------------------------|--------------------------------------------------------------|
| PO DATE: ACCTG PF<br>ACTION: E ORDER TYF<br>VENDOR: RESIDENCE NAM<br>INT IND: Y SELLER FUN<br>CALCULATED DOC TOTA<br>LN REF RQ<br>NO NUMBER FUND AGO | RD: BUDGET FY:<br>PE: 1 COMM<br>ME: RESIDENCE LIFE<br>ND: 2040 SELLER AGENCY:<br>AL: 300.00 DOC TOTAL:<br>CY ORG/SUB APPR UNIT ACTV FUNC | ENTS: ANNIE 5-2334<br>NM2<br>300.00<br>JOB<br>OBJ/SUB NUMBER |
| TEXT RPT CAT UNITS                                                                                                    | DESCRIPTION                                                                                                    | AMOUNT I/D                                                   |
| 01- 01 1150 AG                                                                                                    | AG11001A                                                                                                    | 7390 31                                                      |
| 02-                                                                                                    | COMMODATIONS FOR INTERVIEWEE                                                                                                    | 300.00                                                       |
| 03-                                                                                                    |                                                                                                    |                                                              |
| H*S401-READY FOR APPROVAL 1                                                                                                    | )                                                                                                    |                                                              |

Approve the document by hitting F12 or entering "A+" in the Function field and pressing Enter.

If the document requires multiple approval levels, the status will update to reflect PEND4 or PEND5. The approval process is repeated for each approval level.

Once final approval is applied, the status will update to SCHED status and is ready to be Run for final processing.

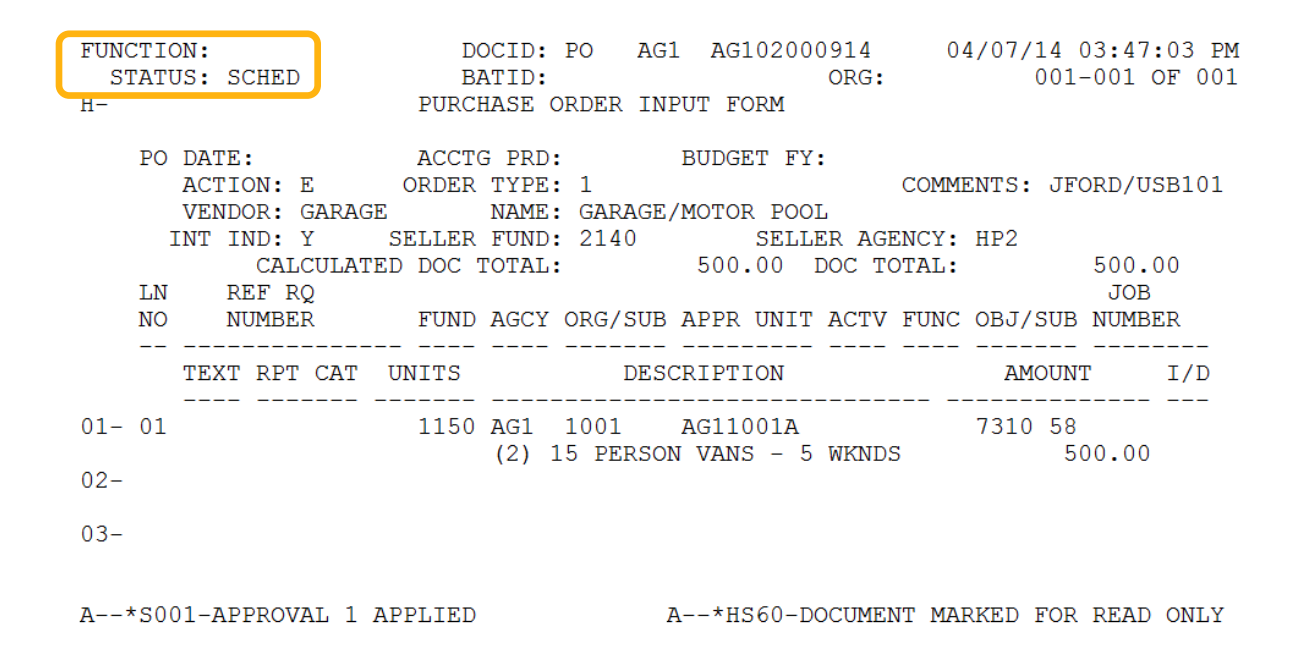

#### **Run Processing a Document**

To complete the approval process for a document, it must be Run. Run a document by hitting F8 or entering "R" in the Function field and pressing Enter.

The Status will update to ACCPT indicating that the document is fully approved.

| FUNCTION:<br>STATUS: ACCPT | DOCID: PO<br>BATID:         | AG1 AG102000914<br>ORG: | 04/07/14 03:47:03 PM<br>001-001 OF 001 |
|----------------------------|-----------------------------|-------------------------|----------------------------------------|
| п-                         | PURCHASE ORDER              | INPUT FORM              |                                        |
| PO DATE:<br>ACTION: E      | ACCTG PRD:<br>ORDER TYPE: 1 | BUDGET FY:              | COMMENTS: JFORD/USB101                 |
| VENDOR: GAR                | AGE NAME: GAR               | AGE/MOTOR POOL          | ICY. HD2                               |
| INI IND; I                 | ATED DOC TOTAL.             | 500 00 DOC TOT          | NGI: HP2                               |
| LN REF RQ                  | MILD DOC TOTAL.             | 500.00 200 10           | JOB                                    |
| NO NUMBER                  | FUND AGCY ORG/              | SUB APPR UNIT ACTV H    | TUNC OBJ/SUB NUMBER                    |
| TEXT RPT CA                | AT UNITS                    | DESCRIPTION             | AMOUNT I/D                             |
| 01- 01                     | 1150 AG1 1001               | AG11001A                | 7310 58                                |
| 02-                        | (2) 15 PE                   | RSON VANS - 5 WKNDS     | 500.00                                 |
| 02-                        |                             |                         |                                        |
| 03-                        |                             |                         |                                        |

A .- \* HS60-DOCUMENT MARKED FOR READ ONLY

# **Removing Approvals**

There are times when it will be necessary to remove an approval from a document that is in Suspense. Since documents cannot be changed or deleted while they are approved, the only way to do either of these on an approved document is to remove the approval. Approvals must be removed at the same levels for which they were applied. If a person has approval authority to approve a document at Level 1, that person will only be able to remove a Level 1 approval. If a person has approval authority at Level 5, they will be able to remove Level 5 approvals and approvals below.

To remove an approval, you must first locate and open the document in Suspense. Verify the document contains the message "Document Marked for Read Only." This means the document is locked and will not allow any input changes.

| FUNCTION: a-                            | DOC                        | ID: PO BC              | 1 BC102000994                                   | 04/09/14 01:53    | :09 PM |
|-----------------------------------------|----------------------------|------------------------|-------------------------------------------------|-------------------|--------|
| STATUS: SCHED                           | BAT                        | ID:                    | ORG:                                            | 001-001           | OF 001 |
| п-                                      | PURCHA                     | SE ORDER IN            | PUT FORM                                        |                   |        |
| PO DATE:                                | ACCTG                      | PRD:                   | BUDGET FY:                                      |                   |        |
| ACTION: E                               | ORDER T                    | YPE: 1                 | C                                               | COMMENTS: JFORD/U | SB101  |
| VENDOR: GA                              | ARAGE N                    | AME: GARAGE            | /MOTOR POOL                                     |                   |        |
| INT IND: Y                              | SELLER F                   | UND: 2140              | SELLER AGEN                                     | ICY: HPZ          | ~ ~    |
| CALCU                                   | JLATED DOC TO              | TAL:                   | 500.00 DOC TOT                                  | AL: 500.          | 00     |
| LN REF RQ                               |                            |                        |                                                 | JOB               |        |
| NO NUMBER                               | FUND A                     | GCI ORG/SUB            | APPR UNIT ACTV F                                | UNC ORDIZOR NOWR  | ER     |
| TEXT RPT (                              | CAT UNITS                  | DES                    | CRIPTION                                        | AMOUNT            | I/D    |
|                                         |                            |                        |                                                 |                   |        |
| 01- 01                                  | 1150 B                     | C1 1002                | BC11002A                                        | 7310 58           |        |
| 01- 01                                  | 1150 B                     | C1 1002<br>2) 15 PERSO | BC11002A<br>N VANS - 5 WKNDS                    | 7310 58<br>500.00 |        |
| 01- 01<br>02-                           | 1150 B<br>(                | C1 1002<br>2) 15 PERSO | BC11002A<br>N VANS - 5 WKNDS                    | 7310 58<br>500.00 |        |
| 01- 01<br>02-<br>03-                    | 1150 B<br>(                | C1 1002<br>2) 15 PERSO | BC11002A<br>N VANS - 5 WKNDS                    | 7310 58<br>500.00 |        |
| 01- 01<br>02-<br>03-                    | 1150 B<br>(                | C1 1002<br>2) 15 PERSO | BC11002A<br>N VANS - 5 WKNDS                    | 7310 58<br>500.00 |        |
| 01- 01<br>02-<br>03-<br>A*S001-APPROVAD | 1150 B<br>(<br>L 1 APPLIED | C1 1002<br>2) 15 PERSO | BC11002A<br>N VANS - 5 WKNDS<br>A*HS60-DOCUMENT | 7310 58<br>500.00 | ONLY   |

Remove the approval by entering "A-" in the Function field and Press Enter.

The document will move back to PEND1 status and display the message "Approval 1 Removed." The document can now be updated for correction, completion, or deletion.

 
 DOCID:
 PO
 BC1
 BC102000994
 04/09/14
 01:55:08
 PM

 BATID:
 ORG:
 001-001
 OF
 001
 FUNCTION: STATUS: PEND1 PURCHASE ORDER INPUT FORM PO DATE: ACCTG PRD: BUDGET FY: DATE: ACCTG PRD: ACTION: E ORDER TYPE: 1 COMMENTS: JFORD/USB101 VENDOR: GARAGE NAME: GARAGE/MOTOR POOL INT IND: Y SELLER FUND: 2140 SELLER AGENCY: HP2 CALCULATED DOC TOTAL: 500.00 DOC TOTAL: 500.00 LNREF RO JOB NO NUMBER FUND AGCY ORG/SUB APPR UNIT ACTV FUNC OBJ/SUB NUMBER TEXT RPT CAT UNITS DESCRIPTION AMOUNT I/D \_\_\_\_\_ \_\_\_\_\_ 
 BC1
 1002
 BC11002A
 7310
 58

 (2)
 15
 PERSON
 VANS
 500.00
 1150 BC1 1002 BC11002A 01- 01 02-03-A--\*S051-APPROVAL 1 REMOVED

### **Deleting a Document**

A document can be deleted once all approvals are removed. Once deleted, the document will be removed from Suspense during overnight processing. If a document was deleted in error and is still in Suspense, it can be undeleted.

### **Delete a Document**

To delete a document, press F9 or enter "D" in the Function field and press Enter.

| FUNCTION: d<br>STATUS: PEND1       | DOCI<br>BATI                    | D: PO BC                    | C1 BC102000994<br>ORC | 4 04/09,<br>G: | /14 03:40:<br>001-001 ( | :25 PM<br>SF 001 |
|------------------------------------|---------------------------------|-----------------------------|-----------------------|----------------|-------------------------|------------------|
| H-                                 | PURCHAS                         | E ORDER IN                  | IPUT FORM             |                |                         |                  |
| PO DATE:<br>ACTION: E<br>VENDOR: G | ACCTG E<br>ORDER TY<br>ARAGE NA | PRD:<br>PE: 1<br>ME: GARAGE | BUDGET FY:            | COMMENTS       | : JFORD/US              | 5B101            |
| TNT IND. Y                         | SELLER EI                       | $1111 \cdot 0110101$        | SELLER 1              | AGENCY · HP2   |                         |                  |
| CALC                               | ULATED DOC TOT                  | AL:                         | 500.00 DOC            | TOTAL:         | 500.0                   | 00               |
| NO NUMBER                          | FUND AG                         | CY ORG/SUE                  | BAPPR UNIT ACT        | TV FUNC OBJ    | SUB NUMBE               | ER               |
| TEXT RPT                           | CAT UNITS                       | DES                         | CRIPTION              | A1             | MOUNT                   | I/D              |
| 01- 01                             | 1150 BC                         | 1 1002                      | BC11002A              | 731(           | <br>) 58<br>500 00      |                  |
| 02-                                | (2                              | J IO FEROC                  |                       |                | 500.00                  |                  |
| 03-                                |                                 |                             |                       |                |                         |                  |

The status will move to DELET and the document will display a message "Document Marked for Deletion."

| FUNCTION:<br>STATUS: DELET<br>H-                                                  | DOCII<br>BATII<br>PURCHASI                                                                   | D: PO BC1<br>D:<br>E ORDER INPU                                   | BC102000994<br>ORG:<br>JT FORM                                               | 04/09/14 03:40<br>001-001                                              | :59 PM<br>OF 001  |
|-----------------------------------------------------------------------------------|----------------------------------------------------------------------------------------------|-------------------------------------------------------------------|------------------------------------------------------------------------------|------------------------------------------------------------------------|-------------------|
| PO DATE:<br>ACTION: H<br>VENDOR: (<br>INT IND: Y<br>CAL(<br>LN REF R<br>NO NUMBER | ACCTG PH<br>E ORDER TYI<br>GARAGE NAN<br>Y SELLER FUN<br>CULATED DOC TOTA<br>Q<br>R FUND AGO | RD: I<br>PE: 1<br>ME: GARAGE/I<br>ND: 2140<br>AL:<br>CY ORG/SUB I | BUDGET FY:<br>MOTOR POOL<br>SELLER AGEN<br>500.00 DOC TO<br>APPR UNIT ACTV N | COMMENTS: JFORD/U<br>NCY: HP2<br>FAL: 500.<br>JOB<br>FUNC OBJ/SUB NUMB | SB101<br>00<br>ER |
| TEXT RPT                                                                          | CAT UNITS                                                                                    | DESCI                                                             | RIPTION                                                                      | AMOUNT                                                                 | I/D               |
| 01- 01<br>02-                                                                     | 1150 BC:<br>(2)                                                                              | L 1002 I<br>15 PERSON                                             | 3C11002A<br>VANS - 5 WKNDS                                                   | 7310 58<br>500.00                                                      |                   |
| 03-                                                                               |                                                                                              |                                                                   |                                                                              |                                                                        |                   |
| A*HS39-DOCUMEN                                                                    | NT MARKED FOR DI                                                                             | ELETION                                                           |                                                                              |                                                                        |                   |

A deleted document will remain in Suspense until it is removed during overnight processing. While it is still in Suspense, a deleted document can be restored by undeleting it.

### Undelete a Document

To undelete a document, locate it in Suspense. Enter "S" in the Action field and "UD" in the Function field. Tab to the document and enter "X" in the SEL field on the line of the document. Press Enter.

| A(<br>FU | CTION<br>UNCTI | : s :<br>ON: u | SCFEEN:<br>d | SUSF | USER:<br>OI | ID: 2COM<br>RG: |       | 04/09 | 9/14 03 | 3:46:53 | PM       |
|----------|----------------|----------------|--------------|------|-------------|-----------------|-------|-------|---------|---------|----------|
|          |                |                |              | D    | ост         | JMENT S         | USP   | ENS   | Е       |         |          |
| S<br>F   |                | BATC           | Н            |      | DOCI        | JMENT           |       |       | LAST    | TAST    | PROCESS  |
| L        | TYPE           | AGCY           | NUMBER       | TYPE | AGCY        | NUMBER          | STAT  | APPRV | DATE    | USER    | (YYMMDD) |
| _        |                |                |              |      |             |                 |       |       |         |         |          |
| Х        | •              | •              | •            | PO   | BC1         | BC102000994     | DELET | A0000 | 140409  | 2COM    |          |
|          | •              | •              | •            | PO   | BC1         | BC102000996     | PENDI | A0000 | 130920  | AD03    |          |
|          |                |                |              | PO   | BC1         | BC102000999     | REJCT | 00000 | 130924  | AD03    |          |
|          |                |                |              | PO   | BC1         | BC102001000     | REJCT | 00000 | 130924  | AD03    |          |
|          |                |                |              | PO   | BC1         | BC102001031     | PEND1 | A0000 | 140130  | AD01    |          |
|          |                |                |              | PO   | BC1         | BC102001047     | PEND1 | A0000 | 140331  | AD01    |          |
|          |                |                |              | PO   | BC1         | BC102001053     | PEND1 | A0000 | 140407  | AD12    |          |
|          |                |                |              | PO   | BC1         | BC102001054     | PEND1 | A0000 | 140407  | AD12    |          |
|          |                |                |              | PO   | BC1         | BC102001055     | REJCT | 00000 | 140407  | AD12    |          |
|          |                |                |              | PO   | BC1         | BC102001056     | REJCT | 00000 | 140407  | AD12    |          |
|          |                |                |              | PO   | BG1         | BG102000981     | PEND1 | A0000 | 130920  | AD03    |          |

The document status will update to HELD and a "Document Undeleted" message will display at the bottom of the page.

| AC<br>FU | TION: | R :<br>DN: | SCREEN: | SUSF  | USER:<br>OI | ID: 2COM<br>RG: |       | 04/09 | 9/14 03 | 3 <b>:</b> 47 <b>:</b> 58 | PM       |
|----------|-------|------------|---------|-------|-------------|-----------------|-------|-------|---------|---------------------------|----------|
|          |       |            |         | D     | ост         | JMENT S         | USP   | ENS   | Е       |                           |          |
| S        |       | BATCI      | H       |       | DOCI        | JMENT           |       |       | тлст    | таст                      | PROCESS  |
| L        | TYPE  | AGCY       | NUMBER  | TYPE  | AGCY        | NUMBER          | STAT  | APPRV | DATE    | USER                      | (YYMMDD) |
|          |       |            |         |       |             |                 |       |       |         |                           |          |
|          | •     | •          | •       | PO    | BC1         | BC102000994     | HELD  | A0000 | 140409  | 2COM                      |          |
|          | •     | •          | •       | PO    | BC1         | BC102000996     | PENDI | A0000 | 130920  | AD03                      |          |
|          |       |            |         | PO    | BC1         | BC102000999     | REJCT | 00000 | 130924  | AD03                      |          |
|          |       |            |         | PO    | BC1         | BC102001000     | REJCT | 00000 | 130924  | AD03                      |          |
|          |       |            |         | PO    | BC1         | BC102001031     | PEND1 | A0000 | 140130  | AD01                      |          |
|          |       |            |         | PO    | BC1         | BC102001047     | PEND1 | A0000 | 140331  | AD01                      |          |
|          |       |            |         | PO    | BC1         | BC102001053     | PEND1 | A0000 | 140407  | AD12                      |          |
|          |       |            |         | PO    | BC1         | BC102001054     | PEND1 | A0000 | 140407  | AD12                      |          |
|          |       |            |         | PO    | BC1         | BC102001055     | REJCT | 00000 | 140407  | AD12                      |          |
|          |       |            |         | PO    | BC1         | BC102001056     | REJCT | 00000 | 140407  | AD12                      |          |
|          |       |            |         | PO    | BG1         | BG102000981     | PEND1 | A0000 | 130920  | AD03                      |          |
| 01       | -*HS  | 65 DO      | CUMENT  | UNDEL | ETED        |                 |       |       |         |                           |          |

### Freeing a Document

A document that is open by another user or was not closed correctly must be freed from use before changes can be made. To free a document, locate it in Suspense. Enter "S" in the Action field and "FREE" in the Function field. Tab to the document and enter "X" in the SEL field on the line of the document. Press Enter.

| A(<br>FU | ACTION: s SCRELN: SUSF USERID: 2COM 04/10/14 08:56:23 AM<br>FUNCTION: free ORG: |       |        |      |      |             |       |       |        |      |                 |
|----------|---------------------------------------------------------------------------------|-------|--------|------|------|-------------|-------|-------|--------|------|-----------------|
|          | DOCUMENT SUSPENSE                                                               |       |        |      |      |             |       |       |        |      |                 |
| S<br>E   |                                                                                 | BATCI | H<br>  |      | DOCI | JMENT       |       |       | LAST   | LAST | PROCESS<br>DATE |
| L        | TYPE                                                                            | AGCY  | NUMBER | TYPE | AGCY | NUMBER      | STAT  | APPRV | DATE   | USER | (YYMMDD)        |
| -        |                                                                                 |       |        |      |      |             |       |       |        |      |                 |
| x        |                                                                                 |       |        | PO   | AG1  | AG102000914 | PEND1 | A0000 | 140410 | 2COM |                 |
|          |                                                                                 |       |        | PO   | AG1  | AG102000916 | PEND1 | A0000 | 130920 | AD03 |                 |
|          |                                                                                 |       |        | PO   | AG1  | AG102000919 | REJCT | 00000 | 130924 | AD03 |                 |
|          |                                                                                 |       |        | PO   | AG1  | AG102000920 | REJCT | 00000 | 130924 | AD03 |                 |
|          |                                                                                 |       |        | PO   | AG1  | AG102000977 | PEND1 | A0000 | 140407 | AD12 |                 |
|          |                                                                                 |       |        | PO   | AG1  | AG102000978 | PEND1 | A0000 | 140407 | AD12 |                 |
|          |                                                                                 |       |        | PO   | AG1  | AG102000979 | REJCT | 00000 | 140407 | AD12 |                 |
|          |                                                                                 |       |        | PO   | AG1  | AG102000980 | REJCT | 00000 | 140409 | 2COM |                 |
|          |                                                                                 |       |        | PO   | BC1  | BC102000994 | PEND1 | A0000 | 140409 | 2COM |                 |
|          |                                                                                 |       |        | PO   | BC1  | BC102000996 | PEND1 | A0000 | 130920 | AD03 |                 |
|          |                                                                                 |       |        | PO   | BC1  | BC102000999 | REJCT | 00000 | 130924 | AD03 |                 |

The screen will update with a message "Batch/Document Freed."

ACTION: R SCREEN: SUSF USERID: 2COM FUNCTION: ORG:

| S  |       | BATC  | H        |       | DOCUMENT |             |       |       |              |              | PROCESS          |
|----|-------|-------|----------|-------|----------|-------------|-------|-------|--------------|--------------|------------------|
| EL | TYPE  | AGCY  | NUMBER   | TYPE  | AGCY     | NUMBER      | STAT  | APPRV | LAST<br>DATE | LAST<br>USER | DATE<br>(YYMMDD) |
| -  |       |       |          |       |          |             |       |       |              |              |                  |
|    |       |       |          | PO    | AG1      | AG102000914 | PEND1 | A0000 | 140407       | 2COM         |                  |
|    |       |       |          | PO    | AG1      | AG102000916 | PEND1 | A0000 | 130920       | AD03         |                  |
|    |       |       |          | PO    | AG1      | AG102000919 | REJCT | 00000 | 130924       | AD03         |                  |
|    |       |       |          | PO    | AG1      | AG102000920 | REJCT | 00000 | 130924       | AD03         |                  |
|    |       |       |          | PO    | AG1      | AG102000977 | PEND1 | A0000 | 140407       | AD12         |                  |
|    |       |       |          | PO    | AG1      | AG102000978 | PEND1 | A0000 | 140407       | AD12         |                  |
|    |       |       |          | PO    | AG1      | AG102000979 | REJCT | 00000 | 140407       | AD12         |                  |
|    |       |       |          | PO    | AG1      | AG102000980 | REJCT | 00000 | 140407       | AD12         |                  |
|    |       |       |          | PO    | BC1      | BC102000994 | PEND1 | A0000 | 140327       | 2COM         |                  |
|    |       |       |          | PO    | BC1      | BC102000996 | PEND1 | A0000 | 130920       | AD03         |                  |
|    |       | S.    |          | PO    | BC1      | BC102000999 | REJCT | 00000 | 130924       | AD03         |                  |
| 0  | 1-*HS | 44 BA | TCH/DOCI | UMENT | FREEI    | 2           |       |       |              |              |                  |

#### DOCUMENT SUSPENSE

### Account Codes

The ASU account code structure is designed to allow expense transactions to be applied to budgets for each of the accounting entities: Agency, Org, and Suborg. This structure is based on principals of Fund Accounting, a method used by governmental agencies, colleges, and universities to separate and track financial transactions.

The account code structure is comprised of seven elements: Fund, Agency, Org, Suborg, Object Code, Subobject Code, and Function Code. All documents require input of Agency, Org, Object Code, and Subobject Code. The Suborg and Function Code are optional codes used to aggregate expenses at a lower level.

Each element is established in an Advantage table that is used for validation purposes during transaction processing.

| Element                  | Table ID | Purpose                                          | Example |
|--------------------------|----------|--------------------------------------------------|---------|
| Fund                     | FUND     | Identifies/classifies funds by source for        | 1150    |
|                          |          | reporting purpose                                |         |
| Agency                   | AGC2     | Identifies the department and the source of      | WV1     |
|                          |          | funding                                          |         |
| Organization (Org)       | ORG2     | Uniquely identifies a budgeted entity or special | 1003    |
|                          |          | activity (grant or contract)                     |         |
| Suborganization (Suborg) | SORG     | Further breakdown on an org for detailed         | 05      |
|                          |          | analysis of expense/income                       |         |
| Object Code              | OBJT     | Classifies expenditures for reporting purposes   | 7310    |
| Subobject Code           | SOBJ     | Further breakdown an object code for more        | 22      |
|                          |          | detailed classification                          |         |
| Function                 | FUNC     | Classifies expenditures at a lower level than    | FINC    |
|                          |          | Subobject code                                   |         |

# Agency/Org

An Agency can identify the department and funding source of an account. Agencies ending in letters indicate Sponsored funding (grants). Agencies ending in numbers indicate state or local funding.

| Agency Ending In | Funding Source     |
|------------------|--------------------|
| 1                | State Funds        |
| 2                | Auxiliary          |
| 4                | Summer Sessions    |
| 5                | Local Unrestricted |
| 6                | Plant Funds        |
| 7                | Agency Accounts    |
| 8                | Endowments         |
| 9                | Restricted Funds   |

An Org can identify the Campus and purpose of the account.

| Org Beginning With | Type of Account      |
|--------------------|----------------------|
| 0                  | Sponsored            |
| 1                  | Tempe Campus         |
| 2                  | Tempe Campus         |
| 3                  | Tempe Campus         |
| 4                  | Downtown Campus      |
| 5                  | West Campus          |
| 6                  | Reserved Use         |
| 7                  | Polytechnic Campus   |
| 8                  | Capital Replacement  |
| 9                  | Specialized Accounts |

# **Budget Fiscal Year Codes**

### **Fiscal Year**

Fiscal Year (FY) is the financial year that an organization uses to associate transactions with the proper accounting year. At ASU, the fiscal year begins on July 1 and ends on June 30. It is designated by the last two digits of the year in which the period ends.

Fiscal Year 14 = July 1, 2013 – June 30, 2014 Fiscal Year 15 = July 1, 2014 – June 30, 2015

The fiscal year information for an Agency/Org can be found on ORG2:

ACTION: R SCREEN: ORG2 USERID: 2COM 04/14/14 10:47:08 AM ORGANIZATION FISCAL YEAR= 14 AGENCY= WV1 ORGANIZATION= 1003 NAME: FINANCIAL SERVICES MANAGER: GXS1 SNYDER-LEVEL IND: 12 MULTI-YEAR IND: N GRANT IND: N EXCLUDE BUDGET PREP: N FUND: 1150 ACTIVITY: FUNCTION: PROJECT: 14 APPROVAL: N INVENTORY IND: N STATUS: A BUYER: JOB NUMBER REQD ON EXPENSE: SUB-ORG REQD ON EXPENSE: JOB NUMBER REQD ON REVENUE: SUB-ORG REQD ON REVENUE: ----- BUDGETING ORGANIZATION LEVELS -------EXPENSE BUDGET ORG LEVEL: 12 REVENUE BUDGET ORG LEVEL: 12 ALLOTMENT BUDGET ORG LEVEL: 12 APPROPRIATION ORG LEVEL: 12 ----- REPORTING ORGANIZATIONS ------- 
 ORG
 1: 4AAA
 ORG
 2: --- ORG
 3: 21B
 ORG
 4: --- 

 ORG
 5: 6200
 ORG
 6: D020
 ORG
 7: 1
 ORG
 8: \*STM

 ORG
 6:
 D020
 ORG
 7:
 1
 ORG
 8:
 \*STM

 ORG
 10:
 --- ORG
 11:
 --- ORG
 12:
 1003
 ORG 9: ----

### **Multi-Year**

Multi-Year (MY) in the Budget Fiscal Year filed indicates accounts that span fiscal years. The Multi-Year indicator is used for sponsored accounts, Summer Sessions, and long-term projects for Planning and Construction.

ACTION: R SCREEN: ORG2 USERID: 2COM 04/14/14 10:47:08 AM ORGANIZATION FISCAL YEAR= 14 AGENCY= WV1 ORGANIZATION= 1003 NAME: FINANCIAL SERVICES MANAGER: GXS1 SNYDER-LEVEL IND: 12 MULTI-YEAR IND: N GRANT IND: N EXCLUDE BUDGET PREP: N FUNCTION PROJECT: 14 
 FUND: 1150
 ACTIVITY:
 FUNCTION:

 FUND: A
 APPROVAL: N
 BUYER:
 PROJECT: 14 STATUS: A INVENTORY IND: N JOB NUMBER REQD ON EXPENSE: SUB-ORG REQD ON EXPENSE: JOB NUMBER REQD ON REVENUE: SUB-ORG REQD ON REVENUE: ----- BUDGETING ORGANIZATION LEVELS ------EXPENSE BUDGET ORG LEVEL: 12 REVENUE BUDGET ORG LEVEL: 12 ALLOTMENT BUDGET ORG LEVEL: 12 APPROPRIATION ORG LEVEL: 12 ----- REPORTING ORGANIZATIONS ------
 ORG
 1:
 4AAA
 ORG
 2:
 --- ORG
 3:
 21B
 ORG
 4:
 --- 

 ORG
 5:
 6200
 ORG
 6:
 D020
 ORG
 7:
 1
 ORG
 8:
 \*STM

 ORG
 9:
 --- ORG
 10:
 --- ORG
 11:
 --- ORG
 12:
 1003

### Looking Up Account Code Information

#### Agency Table (AGC2)

The Agency table will identify the department or area associated with an Agency and the accountant responsible. To access AGC2, type "L" in the Action field and "AGC2" in the Screen field. Press Enter.

To review an Agency, type "S" in the Action field. Tab to Fiscal Year and enter the two-digit Fiscal Year (i.e. 14). In the Agency field, enter the Agency code (i.e. WV1). Press Enter.

| ACT | ION: S SCREEN | : AGC2 USERID: 2 | СОМ   |          | 04/14/14  | 04:25:00 | PM |
|-----|---------------|------------------|-------|----------|-----------|----------|----|
|     |               |                  | A G   | ЕМСҮ     |           |          |    |
| 01- |               |                  |       |          |           |          |    |
|     | FISCAL YEAR=  | 14 AGENCY        | = wvl |          |           |          |    |
|     | NAME :        |                  |       |          | SHORT NA  | ME:      |    |
|     | MANAGER:      |                  |       |          | APPROV    | AL:      |    |
|     | CLASS:        | CATEGORY         | :     | TYPE:    | GRO       | UP:      |    |
|     | REPI          | CAT REOD ON EXP  | :     | REPT CAT | REQD ON R | EV:      |    |
|     |               | BUDGET PHASE     | :     | EXCLUDE  | BUDGET PR | EP:      |    |
| 02- |               |                  |       |          |           |          |    |
|     | FISCAL YEAR=  | AGENCY           | =     |          |           |          |    |
|     | NAME :        |                  |       |          | SHORT NA  | ME:      |    |
|     | MANAGER:      |                  |       |          | APPROV    | AL:      |    |
|     | CLASS:        | CATEGORY         | :     | TYPE:    | GRO       | UP:      |    |
|     | REPI          | CAT REOD ON EXP  | :     | REPT CAT | REOD ON R | EV:      |    |
|     |               | BUDGET PHASE     | :     | EXCLUDE  | BUDGET PR | EP:      |    |
|     |               |                  |       |          |           |          |    |

The screen will refresh with the Agency information. The first three characters in the Short Name field will identify the accountant assigned to the Agency.

ACTION: R SCREEN: AGC2 USERID: 2COM 04/14/14 04:26:58 PM AGENCY 01 -FISCAL YEAR= 14 AGENCY= WV1 NAME: AF : FINANCIAL SERVICES SHORT NAME: 350 LINDA W MANAGER: APPROVAL: 1 GROUP: CLASS: CATEGORY: TYPE: REPT CAT REQD ON REV: REPT CAT REQD ON EXP: BUDGET PHASE: EXCLUDE BUDGET PREP: N 02-FISCAL YEAR= 14 AGENCY= WV5 NAME: AF : FINANCIAL SERVICES SHORT NAME: 350 LINDA W MANAGER: APPROVAL: Y CLASS: CATEGORY: TYPE: GROUP: REPT CAT REOD ON EXP: REPT CAT REOD ON REV: BUDGET PHASE: EXCLUDE BUDGET PREP: N

To retrieve the accountant's name, search for the accountant number as an Agency.

ACTION: s SCREEN: AGC2 USERID: 2COM 04/14/14 04:30:33 PM AGENCY 01 FISCAL YEAR= 14 AGENCY= 350 NAME: AF : FINANCIAL SERVICES SHORT NAME: 350 LINDA W APPROVAL: Y MANAGER: TYPE: CLASS: CATEGORY: GROUP: REPT CAT REQD ON EXP: REPT CAT REQD ON REV: BUDGET PHASE: EXCLUDE BUDGET PREP: N 02 -FISCAL YEAR= 14 AGENCY= WV5 NAME: AF : FINANCIAL SERVICES SHORT NAME: 350 LINDA W APPROVAL: Y MANAGER: TYPE: CLASS: CATEGORY: GROUP: REPT CAT REOD ON EXP: REPT CAT REQD ON REV: EXCLUDE BUDGET PREP: N BUDGET PHASE:

26

The screen will refresh with the accountant's information.

ACTION: R SCREEN: AGC2 USERID: 2COM 04/14/14 04:32:05 PM A G E N C Y 01-FISCAL YEAR= 14 AGENCY= 350 NAME: ADV: LINDA WINKELMAN 7889 CMP SHORT NAME: LINDA W MANAGER: ACCT SENIOR/GENL ACCTG APPROVAL: Y CLASS: CATEGORY: TYPE: GROUP: REPT CAT REQD ON EXP: REPT CAT REQD ON REV: BUDGET PHASE: EXCLUDE BUDGET PREP: N 02-FISCAL YEAR= 14 AGENCY= 355 NAME: ADV: MARTA JOY 0811 CMP SHORT NAME: MARTA J MANAGER: ACCOUNTANT SENIOR/SPEC PRJCTS APPROVAL: Y CLASS: CATEGORY: TYPE: GROUP: REPT CAT REQD ON EXP: REPT CAT REQD ON REV: BUDGET PHASE: EXCLUDE BUDGET PREP: N

### **Organization Table (ORG2)**

The Organization table will identify Agency/Org information including fund and reporting. To access ORG2, type "L" in the Action field and "ORG2" in the Screen field. Press Enter.

To review an Organization, type "S" in the Action field. Tab to Fiscal Year and enter the two-digit Fiscal Year (i.e. 14). In the Agency field, enter the Agency code (i.e. WV1). In the Organization field, enter the Org code (i.e. 1003). Press Enter.

| ACTION: S SCREEN: ORG2 USERID: 2COM                                | 04/15/14 12:25:38 PM                                                               |
|--------------------------------------------------------------------|------------------------------------------------------------------------------------|
| ORGA                                                               | ΝΙΖΑΤΙΟΝ                                                                           |
| FISCAL YEAR= 14 AGENCY= w                                          | v1 ORGANIZATION= 1003                                                              |
| NAME :                                                             | MANAGER:                                                                           |
| LEVEL IND: MULTI-YEAR IND:<br>FUND: ACTIVITY:<br>STATUS: APPROVAL: | GRANT IND: EXCLUDE BUDGET PREP:<br>FUNCTION: PROJECT:<br>BUYER: INVENTORY IND:     |
| JOB NUMBER REQD ON EXPENSE:<br>JOB NUMBER REQD ON REVENUE:         | SUB-ORG REQD ON EXPENSE:<br>SUB-ORG REQD ON REVENUE:                               |
| EXPENSE BUDGET ORG LEVEL:<br>APPROPRIATION ORG LEVEL:              | NG ORGANIZATION LEVELS<br>REVENUE BUDGET ORG LEVEL:<br>ALLOTMENT BUDGET ORG LEVEL: |
| REPOR<br>ORG 1: ORG 2:<br>ORG 5: ORG 6:<br>ORG 9: ORG 10:          | TING ORGANIZATIONSORG 3: ORG 4:<br>ORG 7: ORG 8:<br>ORG 11: ORG 12:                |

The screen will refresh with the Agency/Org information.

ACTION: R SCREEN: ORG2 USERID: 2COM 04/15/14 12:26:23 PM ORGANIZATION FISCAL YEAR= 14 AGENCY= WV1 ORGANIZATION= 1003 NAME: FINANCIAL SERVICES MANAGER: GXS1 SNYDER-LEVEL IND: 12 MULTI-YEAR IND: N FUND: 1150 ACTIVITY: GRANT IND: N EXCLUDE BUDGET PREP: N FUNCTION: PROJECT: 14 STATUS: A APPROVAL: N BUYER: INVENTORY IND: N PROJECT: 14 JOB NUMBER REQD ON EXPENSE: JOB NUMBER REQD ON REVENUE: SUB-ORG REQD ON EXPENSE: SUB-ORG REQD ON REVENUE: ----- BUDGETING ORGANIZATION LEVELS ------EXPENSE BUDGET ORG LEVEL: 12 REVENUE BUDGET ORG LEVEL: 12 APPROPRIATION ORG LEVEL: 12 ALLOTMENT BUDGET ORG LEVEL: 12 ----- REPORTING ORGANIZATIONS -----
 ORG
 1:
 4AAA
 ORG
 2:
 --- ORG
 3:
 21B
 ORG
 4:
 --- 

 ORG
 5:
 6200
 ORG
 6:
 D020
 ORG
 7:
 1
 ORG
 8:
 \*STM

 ORG
 9:
 --- ORG
 10:
 --- ORG
 11:
 --- ORG
 12:
 1003

### Suborganization Table (SORG)

The Suborganization table will identify available Suborganizations. To access SORG, type "L" in the Action field and "SORG" in the Screen field. Press Enter.

To review a Suborganization, type "S" in the Action field. Tab to Fiscal Year and enter the two-digit Fiscal Year (i.e. 14). In the Agency field, enter the Agency code (i.e. WV1). In the Organization field, enter the Org code (i.e. 1003). Press Enter.

| ACTION: S S                                                                             | CREEN: S | ORG USE | ERID: 2CC | M     |      | 04/15/14 | 01:04:48 | 3 PM       |
|-----------------------------------------------------------------------------------------|----------|---------|-----------|-------|------|----------|----------|------------|
|                                                                                         |          | S       | U B - O   | RGANI | ΙΖΑΤ | ION      |          |            |
| FISCAL<br>YEAR                                                                          | AGENCY   | ORG     | SUB-ORG   | NAME  |      |          |          | SHORT NAME |
| 01- 14                                                                                  | wv1      | 1003    | ]         |       |      |          |          |            |
| 02-<br>03-<br>04-<br>05-<br>06-<br>07-<br>08-<br>09-<br>10-<br>11-<br>12-<br>13-<br>14- |          |         |           |       |      |          |          |            |

The screen will refresh with all available Suborganizations for the Agency/Org, if any.

ACTION: R SCREEN: SORG USERID: 2COM

04/15/14 01:05:51 PM

SUB-ORGANIZATION

|      | FISCAL |        |      |         |                                |              |
|------|--------|--------|------|---------|--------------------------------|--------------|
|      | YEAR   | AGENCY | ORG  | SUB-ORG | NAME                           | SHORT NAME   |
|      |        |        | ==== |         |                                |              |
| 01-  | 14     | WV1    | 1003 | BA      | PROJECT'S                      | PROJECT 'S   |
| 02-  | 14     | WV1    | 1003 | CA      | 89/90 CAPITAL REQUESTS         | '90 CAPT REQ |
| 03-  | 14     | WV1    | 1003 | PR      | PEER REVIEW STUDY              | PEER REVIEW  |
| 04-  | 14     | WV1    | 1003 | SS      | SUMMER SESSION WORK STUDY      | SS WORK STDY |
| 05-  | 14     | WV1    | 1003 | 01      | COMPTROLLER CAPTITAL ALLOCATIN | CAPTL ALLOC  |
| 06-  | 14     | WV1    | 1003 | 02      | CASHIER SYSTEM                 | CASH SYSTEM  |
| 07-  | 14     | WV1    | 1003 | 03      | POSTAGE - STUDENT FISCAL SVCS  | POST-SFS     |
| -80  | 14     | WV1    | 1003 | 04      | POSTAGE - ACCOUNTS RECEIVABLE  | POST-A/R     |
| 09-  | 14     | WV1    | 1003 | 05      | TRAINING                       | TRAINING     |
| 10-  | 14     | WV1    | 1003 | 06      | TELEPHONE BILLING - ANALYST    | PHONE BILL   |
| 11-  | 14     | WV5    | 1002 | SS      | SUMMER WORKSTUDY               | SS WRKSTUDY  |
| 12-  | 14     | WV5    | 1012 | SS      | SUMMER SESSION WORK STUDY      | SS WORK STY  |
| 13-  | 14     | WY1    | 1001 | SM      | ASST. V P BUSINESS AFFAIRS     | AVPBA        |
| 14-  | 14     | WY5    | 1004 | EF      | EMPLOYEE FESTIVAL              | EMPL FESTIVA |
| 01-2 | K022E  |        |      |         |                                |              |

### **Object Table (OBJT)**

The Object table will identify available Object codes. To access OBJT, type "L" in the Action field and "OBJT" in the Screen field. Press Enter.

To review an Object code, type "S" in the Action field. Tab to Fiscal Year and enter the two-digit Fiscal Year (i.e. 14). Press Enter.

| ACTION: R SCREEN: OBJT USERID: 2COM 04/15/14 01:30:14 PM |                |            |       |        |          |                      |             |  |
|----------------------------------------------------------|----------------|------------|-------|--------|----------|----------------------|-------------|--|
|                                                          | ОВJ            | ECT I      | NDEX  |        |          |                      |             |  |
| FY OBJECT NAME                                           |                |            | CLASS | CAT TY | PE GROUP | P/S 1099<br>IND TYPE | )<br>I FASB |  |
| 01- 14 4000 PLANNI                                       | NG BUDGETS BE  | ING USED   |       |        |          |                      |             |  |
| 02- 14 7010 DIRECT                                       | COST OF SALE   | S          | 701   |        | AA       |                      |             |  |
| 03- 14 7110 SALARI                                       | ES             |            | 711   | AC     | AB       | Y                    |             |  |
| 04- 14 7120 WAGES                                        |                |            | 712   | AC     | AB       | Y                    |             |  |
| 05- 14 7200 EMPLOY                                       | EE RELATED EX  | Р          | 720   | AC     | BA       | Y                    |             |  |
| 06- 14 7310 SERVIC                                       | ES             |            | 730   | AC     | CA       | Ν                    |             |  |
| 07-14 7314 SUBAGRI                                       | MNTS LT \$25,0 | 00(SP ONLY | ) 730 | AC     | CA       | Ν                    |             |  |
| 08- 14 7315 SUBAGRI                                      | EEMENTS (SP O  | NLY)       | 730   | AC     | CA       | Ν                    |             |  |
| 09- 14 7320 MATERIA                                      | ALS AND SUPPL  | IES        | 730   | AC     | CA       | Ν                    |             |  |
| 10-14 7325 NON-CA                                        | PITAL EQUIPME  | NT         | 730   | AC     | CA       | Ν                    |             |  |
| 11-14 7330 COMMUN                                        | ICATIONS       |            | 730   | AC     | CA       | Ν                    |             |  |
| 12- 14 7340 RENTAL                                       | S/LICENSES     |            | 730   | AC     | CA       | Ν                    |             |  |
| 13- 14 7350 UTILIT                                       | IES            |            | 730   | AC     | CA       | Ν                    |             |  |
| 14-14 7390 MISCEL                                        | LANEOUS        |            | 730   | AC     | CA       | Ν                    |             |  |

#### Subobject Table (SOBJ)

The Subobject table will identify available Subobject codes. To access SOBJ, type "L" in the Action field and "SOBJ" in the Screen field. Press Enter.

To review a Subobject code, type "S" in the Action field. Tab to Fiscal Year and enter the two-digit Fiscal Year (i.e. 14). In the Object field, enter the Object code (i.e. 7320). Press Enter.

ACTION: R SCREEN: SOBJ USERID: 2COM 04/15/14 01:35:19 PM SUB-OBJECT FISCAL YEAR OBJECT SUB-OBJECT NAME SHORT NAME \_\_\_\_\_ \_\_\_\_\_ 01- 14 7320 01 OFFICE & CLASSROOM SUPPLIES OFC/CLSS SUP 01-14732001OFFICE & CLASSROOM SUPPLIESOFC/CLSS SUP02-14732003ATHLETIC SUPPLIESATHL SUPPL03-14732004FIELD SUPPLIESFIELD SUPPL04-14732005LAB/MEDICAL SUPPLIESLAB/MED SUP05-14732009COMPRESSED GASES AND LIQUIDSCOMPRSD LIQD06-14732010RADIOACTIVE MATERIALRADIOACTV MT07-14732013R/M SUPPLIES-AUDIO VISUALR/M SUP-AUDI08-14732017R/M MATERIALS AND SUPPLIESR/M SUP-PLMB09-14732041R/M SUPPLIES-VEHICLESR/M SUP-VEH10-14732057FDP-OTHERFDP-OTHER 11- 14 7320 57 EDP-OTHER EDP-OTHER 7320 60 7320 61 7320 65 12- 14 PAPER PREPRINTED FORMS PAPER 13- 14 PREPRNT FORM

### Function Table (FUNC)

14- 14

The Function table will identify available Function codes. To access FUNC, type "L" in the Action field and "FUNC" in the Screen field. Press Enter.

To review a Function code, type "S" in the Action field. Tab to Fiscal Year and enter the two-digit Fiscal Year (i.e. 14). In the Func field, enter the Function code (i.e. FALL). Press Enter.

ACTION: R SCREEN: FUNC USERID: 2COM

04/15/14 01:47:38 PM

COPIER/DUP/PRINTING SUPPLIES CO/DU/PR SUP

#### FUNCTION

|     | FΥ | FUNC | NAME           |    |     |    |           |      |          | 1 T          | JAME  | CLS | CAT | TYPE | GROUP |  |
|-----|----|------|----------------|----|-----|----|-----------|------|----------|--------------|-------|-----|-----|------|-------|--|
|     | == |      |                |    |     |    |           |      |          |              |       |     |     |      |       |  |
| 01- | 14 | FALL | FALL SEMESTER  |    |     |    |           |      |          | FALL SEMESTE |       |     |     |      |       |  |
| 02- | 14 | FARR | FARRADAY SREDL |    |     |    |           |      | FARRADAY |              |       |     |     |      |       |  |
| 03- | 14 | FAW1 | FOR            | JV | AND | ΤV | DOCUMENTS | ONLY | FOR      | JV           | AND 1 | ľ   |     |      |       |  |
| 04- | 14 | FAW2 | FOR            | JV | AND | ΤV | DOCUMENTS | ONLY | FOR      | JV           | AND 1 | Ľ   |     |      |       |  |
| 05- | 14 | FAW4 | FOR            | JV | AND | ΤV | DOCUMENTS | ONLY | FOR      | JV           | AND 1 | Ľ   |     |      |       |  |
| 06- | 14 | FAW7 | FOR            | JV | AND | ΤV | DOCUMENTS | ONLY | FOR      | JV           | AND 1 | Ľ   |     |      |       |  |
| 07- | 14 | FAW8 | FOR            | JV | AND | ΤV | DOCUMENTS | ONLY | FOR      | JV           | AND 1 | C   |     |      |       |  |
| -80 | 14 | FAW9 | FOR            | JV | AND | ΤV | DOCUMENTS | ONLY | FOR      | JV           | AND 1 | C   |     |      |       |  |
| 09- | 14 | FAX  | FAX CARTRIDGES |    |     |    |           | FAX  | CAI      | RTRID        | 3     |     |     |      |       |  |
| 10- | 14 | FA10 | FOR            | JV | AND | ΤV | DOCUMENTS | ONLY | FOR      | JV           | AND 1 | C   |     |      |       |  |
| 11- | 14 | FA12 | FOR            | JV | AND | ΤV | DOCUMENTS | ONLY | FOR      | JV           | AND 1 | C   |     |      |       |  |
| 12- | 14 | FA13 | FOR            | JV | AND | ΤV | DOCUMENTS | ONLY | FOR      | JV           | AND : | C . |     |      |       |  |